## NAVIGUER SUR INTERNET EN TOUTE SECURITÉ

Avant et pendant la navigation sur Internet, et l'utilisation de ses services, il est impératif de respecter certaines précautions.

Nous examinerons dans cet exposé le pourquoi et le comment de ces précautions.

## 1 - Mais pourquoi prendre des précautions ?

Dès qu'un ordinateur est connecté à Internet il va subir en permanence plusieurs attaques par minute. Ces attaques sont essentiellement des attaques automatiquement lancées à partir de machines déjà contaminées par des virus informatiques. L'attaque directe par un pirate informatique est rare.

## → Les finalités de ces attaques:

- accéder au système
- obtenir des informations sur l'utilisateur,
- récupérer des identifiants et mots de passe (pour une connexion bancaire par exemple)
- perturber le fonctionnement de l'ordinateur (lenteurs, publicités intempestives,...)
- utiliser le PC comme « rebond » pour effectuer une attaque,

## - le but ultime consiste essentiellement à essayer de soutirer de l'argent aux utilisateurs soit directement soit par une usurpation d'identité

Pour en savoir plus : site de l'ANSSI (Agence Nationale de la Sécurité des Systèmes

d'Information): <u>http://www.ssi.gouv.fr/</u>

A consulter notamment le lien http://www.ssi.gouv.fr/particulier/principales-menaces/

## → Exemples d'attaques :

- logiciels malveillants de type *Locky* ou *Zepto* qui sont des Ransonware (logiciels de rançonnage): réception d'un e-mail contenant une pièce jointe qui, si elle est ouverte, va chiffrer les fichiers du disque dur. La victime est ensuite invitée à verser de l'argent afin que l'attaquant déchiffre les fichiers ciblés. Voir <u>http://www.cert.ssi.gouv.fr/site/CERTFR-2016-ALE-006/index.html</u>

les mails provenant d'une personne de votre connaissance et qui se trouve bloquer à
 l'étranger La personne est en détresse et a un besoin impératif d'argent

 les mails provenant de sociétés comme Orange, EDF, Assurance Maladie, votre banque, les Impôts... et qui vous demandent de cliquer sur un lien pour un remboursement, un problème de sécurité, ...(Phishing ou Hameçonnage)

- les appels téléphoniques provenant des impôts ou d'autres organismes vous demandant des informations personnelles pour vous rembourser un trop plein versé.,

- les fenêtres publicitaires qui s'ouvrent de manière intempestive dans Internet
- les appels téléphoniques venant soi-disant de Microsoft pour un problème de l'utilisateur.
- L'appelant demande l'autorisation de prendre la main sur son PC. Si l'utilisateur accepte il se

retrouve avec un ordinateur bloqué qui ne peut refonctionner qu'en acceptant de payer une

somme d'argent conséquente

- → Quelques chiffres :
  - 2 millions de français en 2015 ont répondu favorablement à des mails frauduleux leur demandant leurs coordonnées bancaires (Phishing): 100 fois plus qu'en 2014
  - cette année 391 000 PC bloqués avec demande de rançon pour les débloquer
  - nombre de sites d'investissements illégaux: de 10 en 2010 on est passé à 400 en 2016. Selon le parquet de Paris 4,3 milliard d'euros auraient été perdus sur ces sites illégaux

## 2 -Quelles précautions prendre ?

#### 2 – 1 - Précautions techniques

- disposer d'un antivirus à jour ; vérifier que la base de données virales est à jour « Scanner » périodiquement son disque dur (une fois pas semaine)
- disposer d'un antispyware à jour ; vérifier que la base de données est à jour « Scanner » périodiquement son disque dur (une fois pas semaine)
- vérifier que les mises à jour Windows s'effectuent régulièrement et normalement
- s'assurer que les logiciels qui utilisent Internet sont bien à jour
- s'assurer que le pare-feu est actif et bien configuré
- être vigilant avec les connexions wi-fi publiques
- travailler avec un compte utilisateur qui possède des droits limités
- effectuer régulièrement des sauvegardes de ses données

## 2 – 2 - Précautions humaines

- se méfier des mails non habituels (de même pour des SMS ou des appels téléphoniques suspects)
- se connecter sur des sites internet sûrs
- mots de passe : éviter ceux qui sont faciles (prénoms, mots du dictionnaire, peu de caractères
- ne pas donner d'informations personnelles et de sécurité (mots de passe, données personnelles,...) demandées par mail, téléphone, SMS ou un collègue.
- lire les alertes de sécurité (Microsoft, Assurance Maladie, Banque,...)

Pour en savoir plus : http://www.ssi.gouv.fr/particulier/bonnes-pratiques/

Quelques vidéos de démonstration: https://www.hack-academy.fr/home

## 2 – 3 - Conclusion

Quand on navigue sur Internet, ou que l'on utilise ses services comme la messagerie, il faut toujours rester vigilant. Cette attitude permettra à l'utilisateur de se servir de son ordinateur sans que celui-ci subisse des ralentissements, voire des blocages, dus à des virus et de se prémunir d'attaques informatiques de type demande de rançons.

## 3 - Antivirus

## 3-1 - Qu'est-ce qu'un virus ?

Un virus est un programme qui va se loger quelque part dans un système d'exploitation ou dans un programme à l'insu de son utilisateur. Son objectif est variable. Cela va de la simple balle de ping-pong qui traverse l'écran à la destruction des données de l'utilisateur. Il peut même rendre le système inutilisable en supprimant certains fichiers ou en saturant les ressources de la machine.

# Les effets d'un virus dépendent de l'objectif de son auteur, mais les virus ne sont jamais inoffensifs.

Pour information un nouveau virus apparaît tous les 15 secondes dans le monde.

#### 3-2 - Qu'est-ce qu'un antivirus ?

Un antivirus est un programme qui effectue des actions de:

⇒ détection : il vérifie la présence de virus dans les fichiers que vous utilisez, et vérifie régulièrement tous les fichiers de façon automatique ou lorsque vous le lui demandez.

⇒ éradication : dans la mesure du possible il supprime les virus détectés.

**Attention !** Certains virus attaquent directement les logiciels antivirus et les désactivent. Vérifier que les mises à jour des données virales fonctionnent bien et que les « scan » programmés s'effectuent toujours. Si l'antivirus est bloqué il faudra lancer alors un « scan » du disque dur à partir d'un antivirus accessible par Internet (voir « scan » du disque dur chapitre 3.5)

#### 3-3 - Choisir un antivirus

- Il existe des antivirus gratuits et d'autres payants (abonnement annuel). Quelques éditeurs :

- Avast
- Norton AntiVirus (Symantec)
- Kaspersky Anti-Virus Personal
- Trend Micro Anti-Virus
- McAfee
- G-Data
- Panda
- ....

- Editeurs d'antivirus dont la licence d'utilisation est gratuite.

- Avast
- AVG
- Bitdefender Free
- Microsoft Security Essentials

.....

Il existe des sites qui donnent des informations sur les antivirus gratuits. Exemple: <u>http://www.commentcamarche.net/fag/35-antivirus-gratuit-leguel-choisir</u>

<u>Attention</u> ! Ces versions gratuites sont généralement moins complètes, donc moins efficaces que les versions payantes.

<u>Remarque</u> : les fournisseurs d'accès Internet proposent presque tous un antivirus qui vérifie les emails que vous recevez, mais aussi ceux que vous envoyez. Cet antivirus ne protège pas votre ordinateur directement, il ne s'occupe que des e-mails et de leurs pièces jointes.

## Prendre garde aux faux antivirus

Il faut installer un antivirus d'un éditeur connu. Ne jamais installer un des multiples faux antivirus présents sur Internet. Ce type de logiciel une fois installé sur l'ordinateur envoie des messages pour effrayer l'utilisateur en lui faisant croire que son système a été infecté avec des menaces qui en réalité n'existent pas. Puis il l'invite à acheter des services pour nettoyer ces prétendues menaces. Le faux antivirus continue d'envoyer ces alertes dérangeantes et intrusives jusqu'à ce qu'un paiement soit effectué.

## 3-4 - Installer l'antivirus

Suivre la procédure proposée par l'antivirus :

- fermer toutes vos applications.
- désinstaller, s'il en existe un, l'antivirus préinstallé sur l'ordinateur, même s'il s'agit de la même marque
- procéder à l'installation
- redémarrer l'ordinateur à la fin de l'installation

## 3-5 - « Scanner » le disque dur de votre ordinateur

#### 3-5-1- <u>Mise à jour</u>

La base de données virales est mise à jour en permanence, au fur et à mesure des sorties de nouveaux virus.

Il faut s'assurer aussi que la version installée soit bien la dernière.

#### 3-5-2 - « Scan » du disque dur

Lorsqu'on qu'un antivirus "scanne" un ordinateur il lit les fichiers du disque dur un par un et vérifie qu'ils ne contiennent pas à l'intérieur des morceaux de programmes qui pourraient être des virus.

→ Cette étape est longue. Lancer un « scan » une fois par semaine

#### .3-5-3 Traitement des virus

Lorsque l'Antivirus trouve un fichier qui contient un virus il le retire. Mais, parfois, le virus est trop bien implanté, l'antivirus est alors obligé de mettre le fichier en "quarantaine". Vous ne pourrez plus accéder à votre fichier, mais il ne représente plus une menace.

## .3-5-4 Quand le « scan » ne s'exécute pas

Si l'ordinateur est infecté par un virus qui bloque l'Antivirus (blocage des mises à jour, blocage du « scan ») il faut effectuer un « scan » du disque dur à partir d'un antivirus accessible par Internet. Se connecter avec son navigateur à un des sites qui offre ce type de service (attention aux faux sites de recherche de virus) :

- Bitdefender
- Trend Micro
- F-Secure
- -...

**Note** : Ces sites vous demanderont de télécharger et installer des logiciels, acceptez-les. Si votre pare-feu vous demande de les autoriser à accéder à Internet, vous pouvez dire oui.

#### 3-6 – Téléphone mobile : Les premiers virus

Les premiers virus pour les téléphones mobiles viennent d'apparaître, même si leur vitesse de propagation est relativement lente.

Les constructeurs de téléphones travaillent avec les sociétés d'antivirus pour intégrer des antivirus dans les prochains modèles de téléphone.

En attendant, il est conseillé de se munir d'un logiciel antivirus, comme pour votre ordinateur.

- Quelques éditeurs : Avast Free Mobile Security
  - Trend Micro Mobile Security
  - F-Secure Mobile Anti-Virus

Les téléphones récents sont les plus vulnérables, puisqu'ils sont équipés des technologies Bluetooth et MMS. Bluetooth permet aux téléphones de communiquer avec d'autres équipements électroniques, mais permet aussi aux virus de se propager de téléphone en téléphone. De la même manière, les MMS peuvent servir à transmettre des virus.

## 4 - Antispyware

#### 4-1 - Qu'est-ce qu'un « spyware » ?

Il s'agit de petits logiciels espions qui s'installent à votre insu en utilisant une faille de sécurité de votre navigateur ou s'installent en même temps que certains autres logiciels. La traduction française la plus couramment rencontrée est "espiogiciel".

La frontière avec les virus est très mince, mais cette fois l'intrusion est à l'initiative de sociétés commerciales douteuses.

Les spywares peuvent effectuer des tâches très diverses :

- envoyer des informations depuis votre PC sur vos habitudes d'utilisation d'Internet,
- changer la page d'accueil de votre navigateur,
- changer les pages web que vous visitez,
- afficher des publicités (on parle alors de Adware),
- etc.

#### 4-2 - Qu'est-ce qu'un « antispyware » ?

Il fonctionne presque à l'identique d'un antivirus, l'antispyware va "scanner" toutes vos données, mais aussi regarder quels programmes sont en cours de fonctionnement, regarder si vous n'avez pas des cookies qui renseignent des sociétés sur les sites que vous visitez, etc.

#### 4-3 - Choisir un « antispyware »

Quelques éditeurs proposent des anti-spywares sous licence gratuite :

- "Windows Defender" de Microsoft (installer par défaut sur Windows 8)
- SpyBot Search & Destroy
- MalwareBytes
- ZHPCleaner
- AdwCleaner (il élimine les logiciels publicitaires qui s'incrustent dans le navigateur)

Attention! Comme il existe des faux antivirus il existe des faux « antispyware »

#### 4-4 - Installer un « antispyware »

L'installation d'antispyware est identique à celle d'un antivirus : se reporter au chapitre 3.4

#### 4-5 – « Scanner » le disque dur de votre ordinateur

Le « scan » de l'ordinateur avec l'antispyware est identique à celui d'un Antivirus : se reporter au chapitre 3.5

## 5 – Mises à jour logiciels

## 5 -1 - A quoi servent les mises à jour ?

Les mises à jour des logiciels et de Windows permettent de maintenir le système à jour. Elles consistent à télécharger et installer des nouveaux modules qui apportent des améliorations et corrigent des erreurs dans les programmes.

Un système d'exploitation comme Windows est extrêmement complexe et des failles se sécurité sont régulièrement découvertes.

Si ces erreurs n'étaient pas corrigées elles risqueraient de permettre à des virus ou des pirates informatiques de pénétrer dans l'ordinateur et d'y exécuter des actions malveillantes.

## 5-2 - Mises à jour automatiques de Windows

Pour accéder aux mises à jour : + Panneau de configuration et cliquer ensuite sur Windows Update (sous Windows 8 : + W puis saisir le mot *Update*)

⇒ Un message apparaît qui indique le nombre de mises à jour détectées. Pour installer l'un des correctifs il faut cliquer sur le lien bleu affiché dans le cadre.

| 🕞 🗇 🖈 🧰 « Système et sécurité » Windows Undate                                                |     |
|-----------------------------------------------------------------------------------------------|-----|
|                                                                                               | Q   |
| Page d'accueil du panneau de Windows Update                                                   | 0   |
| Rechercher des mises à jour                                                                   | _   |
| Modifier les paramètres Vous êtes prêt pour l'installation automatique des mises              | à   |
| Afficher l'historique des mises jour                                                          |     |
| Restaurer les mises à jour 1 mise à jour importante est disponible.                           |     |
| 23 mises à jour facultatives sont<br>disponibles.                                             |     |
| Dernière recherche de mises à jour : Aujourd'hui à 19:17                                      |     |
| Des mises à jour ont été installées : Aujourd'hui à 19:57.                                    |     |
| Vous recevez les mises à jour : Pour Windows et d'autres produits à partir de Micro<br>Update | oft |
|                                                                                               |     |
|                                                                                               |     |
|                                                                                               |     |
|                                                                                               |     |
| Voir aussi                                                                                    |     |
| Mises à jour installées                                                                       |     |
| Ajouter des fonctionnalités à<br>Windows 8.1                                                  |     |

#### ⇒ Cocher les correctifs que vous souhaitez installer puis cliquez sur le bouton **Installer**.

| 9         | Panneau de configuration\Système et sécurité\Window                                                                                                    | s Update\Sélectionr                                                                                                    | ner les mises à jo     | iur à ins                                                                                                    | - 0 ×   |
|-----------|----------------------------------------------------------------------------------------------------|----------------------------------------------------------------------------------------------------|------------------------|----------------------------------------------------------------------------------------------------|---------|
| • 🕘 🔹     | ↑ 🐼 « Système et sécurité → Windows Update → Sélectionner les mises à jour à in                                                                                                    | nstaller                                                                                                    | ~ C                    | , Rechercher                                                                                                    | م       |
| Sélection | nnez les mises à jour à installer.                                                                                                    |                                                                                                    |                        |                                                                                                    |         |
| Sélectior | Nom     Skype for Windows (1)     Mise à jour facultative de Skype pour Bureau Windows 7.0 (kbkb2876229)     Windows 8.1 (1)     Mise à jour pour Windows 8.1 pour ordinateurs à processeur x64 (KB3022345) | Installer.<br>Taille<br>Ie Skype pour Bureau Windows 7.0 (kbkb2876229)<br>42,8 Mo<br>ws 8.1 pour ordinateurs à processeur x64 (KB3022345)<br>527 Ko |                        | à jour pour Windows 8.1 pour ordinateurs<br>cesseur x64 (KB3022345)<br>lez cette mise à jour pour résoudre des<br>èmes dans Windows. Pour consulter la liste<br>ilète des problèmes résolus par cette mise à<br>reportez-vous à l'article correspondant de la<br>de connaissances Microsoft. Une fois cette<br>lation terminée, vous serez peut-être amené<br>émarrer l'ordinateur.<br>é(e) : 21/04/2015<br>Il vous faudra peut-être redémarrer votre<br>PC après avoir installé cette mise à jour.<br>La mise à jour est prête à être téléchargée.<br>l'informations |         |
|           |                                                                                                    | Total sélectionné : 1 r                                                                                                    | nise à jour facultativ | e (527 Ko)                                                                                                    | Annuler |

⇒ Finaliser l'installation par un redémarrage de l'ordinateur

<u>Pour paramétrer les mises à jour de Windows Update</u> : sélectionner *Modifier les paramètres*. L'action *Installer les mises à jour automatiquement* doit être sélectionnée. Si ce n'est pas le cas sélectionner cette action et valider par la touche *OK*.

| Panneau de configuration\Système et sécurité\Windows Update\Modifier les paramètres                                                                                                    | - • <mark>• •</mark> |
|----------------------------------------------------------------------------------------------------|----------------------|
| ( ) ▼ ↑ ( Windows Update → Modifier les paramètres ∨ C Rechercher                                                                                                    | ٩                    |
| Sélectionner les paramètres de Windows Update<br>Lorsque votre PC est en ligne, Windows peut rechercher automatiquement les mises à jour importantes et les<br>installer en utilisant ces paramètres. Si de nouvelles mises à jour sont disponibles, vous pouvez également<br>choisir de les installer lorsque vous arrêtez votre PC.<br>Mises à jour importantes<br>Installer les mises à jour automatiquement (recommandé)<br>Les mises à jour sont automatiquement téléchargées en arrière-plan lorsque votre PC utilise une<br>connexion Internet facturée à l'usage.<br>Les mises à jour vont être installées automatiquement pendant la période de maintenance.<br>Mises à jour recommandées<br>Recevoir les mises à jour recommandées de la même façon que vous recevez les mises à jour |                      |
| importantes<br>Microsoft Update<br>✓ Me communiquer les mises à jour d'autres produits Microsoft lorsque je mets à jour Windows<br>Remarque : Windows Update peut se mettre à jour automatiquement avant de rechercher d'autres mises à<br>jour. Consultez la <u>déclaration de confidentialité en ligne</u> .                                                                                                    |                      |
| So K Annuler                                                                                                    |                      |

Les mises à jour de sécurité de Windows sont dénommées "mises à jour critiques" par Microsoft.

Ces mises à jour s'effectuent très facilement, mais leur transfert et installation peuvent prendre du temps.

## 5-3 - Mises à jour des autres logiciels

Il faut veiller à mettre à jour les logiciels liés à la sécurité (antivirus, antimalwares) et ceux qui utilisent Internet : le navigateur, les plugins (java, Adobe Acrobat, Flash,....).

## 6 – Le Pare-feu Windows

#### 6-1- Configuration essentielle

Un Pare-feu, « Firewall » en anglais, sert à protéger un ordinateur des attaques qui proviennent d'Internet.

Le Pare-feu va agir en bloquant des « portes » d'entrées ou de sorties du PC.

En effet tous les échanges entre l'ordinateur et Internet sont constitués d'innombrables petits paquets de données. Ces paquets passent obligatoirement par le pare-feu qui les filtre. En fonction de leur provenance ou de leur destination le Pare-feu décide de les laisser passer ou non. Pour prendre cette décision, il dispose d'un certain nombre de règles.

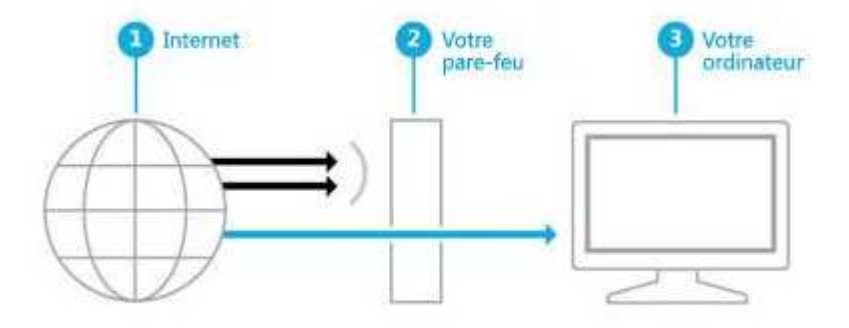

Un pare-feu crée un obstacle entre Internet et votre ordinateur

La seule présence d'un Pare-feu ne garantit pas une protection maximale. Il faut que celui-ci soit correctement paramétré et configuré.

Des services en ligne permettent de tester l'efficacité générale d'un Pare-feu en simulant des attaques et en examinant les failles potentielles (voir le chapitre 6-2-2 *Tests*).

Pour accéder au Pare-feu : **H** + **Panneau de configuration** et cliquer ensuite sur **Pare-feu Windows** (sous Windows 8 : **H** + **W** puis saisir le mot *pare-feu*)

Le Pare-feu dispose de trois profils :

- Domaine : ordinateur intégré dans un réseau d'entreprise (sans objet ici)
- Privé : ordinateur connecté à une box d'un opérateur internet (risque informatique modéré)
- *Public* : ordinateur connecté à Internet par connexion 3G ou Wi-Fi dans un espace public (risque informatique élevé)

| EP | N LE PICOULET - BL                                                                                                    | D Naviguer sur Inter                                                                                                    | net en toute sécurité                                                                                                    | 09/12/2016              |
|----|----------------------------------------------------------------------------------------------------|----------------------------------------------------------------------------------------------------|----------------------------------------------------------------------------------------------------|-------------------------|
|    | Page d'accueil du panneau de<br>configuration<br>Autoriser une application ou<br>une fonctionnalité via le<br>Pare-feu Windows | Protégez votre ordinateur avec le Pare-<br>Le Pare-feu Windows a pour but d'empêcher les pi<br>ordinateur via Internet ou via un réseau. | -feu Windows<br>rates ou les logiciels malveillants d'accéder à votre<br>Conne                                                                                                    | ecté 🔿                  |
| •  | Modifier les paramètres de notification                                                                                        | Réseaux à domicile ou sur un lieu de travail, où vo<br>présents sur le réseau                                                            | ous faites confiance aux personnes et aux périphéri                                                                                                    | ques                    |
| 8  | Activer ou désactiver le<br>Pare-feu Windows<br>Paramètres par défaut<br>Paramètres avancés<br>Dépanner mon réseau             | État du Pare-feu Windows :<br>Connexions entrantes :<br>Réseaux privés actifs :<br>État de notification :                                | Activé<br>Bloquer toutes les connexions aux application<br>figurant pas dans la liste des applications auto<br>Réseau<br>M'avertir lorsque le Pare-feu Windows bloque<br>nouvelle application | s ne<br>risées<br>: une |
|    |                                                                                                    | Réseaux publics ou invités                                                                                                    | Conne                                                                                                    | ecté 🔿                  |
|    |                                                                                                    | État du Pare-feu Windows :<br>Connexions entrantes :<br>Réseaux publics actifs :                                                         | Activé<br>Bloquer toutes les connexions aux application<br>figurant pas dans la liste des applications auto                                                                                   | s ne<br>vrisées         |

Le lien Activer ou désactiver le Pare-feu Windows permet de modifier le fonctionnement du parefeu de façon globale.

M'avertir lorsque le Pare-feu Windows bloque une

nouvelle application

État de notification :

| Panneau de configura | tion 🔸 Système et sécurité 🔸 Pare-feu Windows 🔸 Personnaliser les paramètres                         | ¥ | ¢ |
|----------------------|----------------------------------------------------------------------------------------------------|---|---|
| Persor               | nnaliser les paramètres pour chaque type de réseau                                                   |   |   |
| Vous po              | uvez modifier les paramètres de pare-feu pour chaque type de réseau que vous utilisez.               |   |   |
| Paramè               | tres des réseaux privés                                                                              |   |   |
| 0                    | Activer le Pare-feu Windows                                                                          |   |   |
|                      | Bloquer toutes les connexions entrantes, y compris celles de la liste des applications<br>autorisées |   |   |
|                      | M'avertir lorsque le Pare-feu Windows bloque une nouvelle application                                |   |   |
| 8                    | O Désactiver le Pare-feu Windows (non recommandé)                                                    |   |   |
| Paramè               | tres des réseaux publics                                                                             |   |   |
|                      | Activer le Pare-feu Windows                                                                          |   |   |
|                      | Bloquer toutes les connexions entrantes, y compris celles de la liste des applications<br>autorisées |   |   |
|                      | M'avertir lorsque le Pare-feu Windows bloque une nouvelle application                                |   |   |
| 8                    | O Désactiver le Pare-feu Windows (non recommandé)                                                    |   |   |

⇒ <u>Il faut laisser le pare-feu au niveau configuré par défaut</u>, c'est-à-dire l'option Activer le Pare-feu Windows. Ce mode permet de protéger l'ordinateur tout en autorisant les flux du réseau à destination de programmes préalablement autorisés à entrer dans la machine.
 Le mode Désactiver le Pare-feu Windows est fortement déconseillé : dans ce cas l'ordinateur n'est plus protégé.

⇒ La case Bloquer toutes les connexions entrantes est adaptée lorsque votre ordinateur est connecté dans un environnement hostile comme une connexion en réseau sans fil (Wi-Fi) dans un lieu public. Ce mode active un bouclier qui protège totalement votre ordinateur du trafic réseau provenant de l'extérieur. Par contre votre ordinateur peut toujours accéder à des ressources réseau (Web, courrier électronique,...).

⇒ Activez la case à cocher *M'avertir lorsque le Pare-feu Windows bloque un programme* si vous voulez être prévenu lorsqu'un programme souhaite modifier le fonctionnement du pare-feu.

## 6-2- Configuration avancée

#### 6-2-1- Paramètres avancés

On peut créer des règles spécifiques pour le Pare-feu. Elles sont accessibles par le lien « *Paramètres avancées* ». Ces fonctions sont réservées aux utilisateurs très expérimentés. Le lien « *Paramètres par défaut* » permet de revenir à la configuration standard du pare-feu.

#### 6-2-2- Tests

Ces tests ne sont utiles que dans le cadre de la vérification de la sécurité de votre configuration.

Les tests reproduisent les différents types d'attaques que votre ordinateur peut subir régulièrement : scan de port TCP (*Transmission Control Protocol*), attaques chevaux de Troie. Opérées à distance ou directement depuis votre ordinateur, ces simulations permettent de contrôler l'efficacité de votre protection.

#### Technique 1 : La vérification par scan de ports

Votre ordinateur utilise le protocole de communication TCP/IP (IP : *Internet Protocol*) pour communiquer sur Internet. Ce protocole fonctionne à l'aide de différents ports qui fonctionnent un peu comme des portes pouvant être ouvertes ou fermées.

Chaque port correspond à une utilisation particulière d'Internet : le port 80 est associé au web, les ports 20 et 21 pour le FTP (*File Transport Protocol*), les ports 25 et 110 sont associés à la messagerie, le port 23 pour telnet (doit être bloqué : informations circulent en clair),...

C'est via ces "portes" que les principales attaques se produisent. Un port ouvert sur l'extérieur est visible pour les pirates et leur permet d'effectuer une tentative d'intrusion par ce biais. Un port fermé est protégé, mais visible par les pirates. Bien que l'ordinateur soit sécurisé, le fait d'être visible peut représenter un risque. Le pirate voyant une machine peut alors cibler une attaque, en espérant trouver une autre vulnérabilité. En revanche, un port masqué est invisible pour tous les autres ordinateurs sur Internet et reste inexploitable pour une intrusion.

Le test va donc "scanner" votre ordinateur à la recherche de ports ouverts ou fermés et vous signaler les entrées accessibles ou visibles par tous. Idéalement, tous les ports doivent être masqués et cela peut prendre du temps dans la mesure où il en existe plusieurs milliers !

#### Technique 2 : La vérification simulant un programme de type Cheval de Troie ou troyan

Ici, un petit programme inoffensif va reproduire le fonctionnement d'un cheval de Troie et tenter de communiquer des informations à votre insu auprès d'un serveur situé sur Internet. Un pare-feu efficace devrait identifier la menace et interdire la communication de se réaliser. Dans le cas contraire, votre ordinateur court un risque.

| FPN LE PICOLII ET - BLD | Naviquer sur Internet en toute sécurité | 09/12/2016 |
|-------------------------|-----------------------------------------|------------|
| LIN LE I ICOULLI - DLD  |                                         | 0/12/2010  |

**Important !** La réussite des tests ne signifie pas que votre ordinateur soit entièrement à l'abri de l'ensemble des menaces d'intrusions. Il s'agit simplement d'un indicateur vous permettant de constater un bon fonctionnement général. Les mises à jour régulières des logiciels (Windows en particulier) et une vigilance permanente sont les meilleures attitudes à adopter.

#### Testez l'efficacité de votre pare-feuPremière partie du test : scan de port

Rendez-vous sur la page suivante : <u>http://www.zebulon.fr/outils/scanports/</u> puis cliquez sur « *Testez la sécurité de votre PC* »

## Testez la sécurité de votre ordinateur

## Test de firewall : scanneur de ports TCP

Afin de tester la sécurité de votre poste, nous vous proposons d'effectuer ce test. Celui-ci va scanner les ports TCP les plus couramment utilisés. Les résultats seront ensuite interprétés afin de vous aider a déterminer si la sécurité de votre machine est optimale.

## Testez la sécurité de votre PC

Une fois le scan terminé, il vous sera indiqué l'état des ports TCP testés : il peuvent être soit ouverts, fermés ou masqués. Le maximum de sécurité étant attend lorsque l'ensemble des ports sont masqués. Pour chacun de ces ports, il vous sera également indiqué les trojans susceptible de l'utiliser.

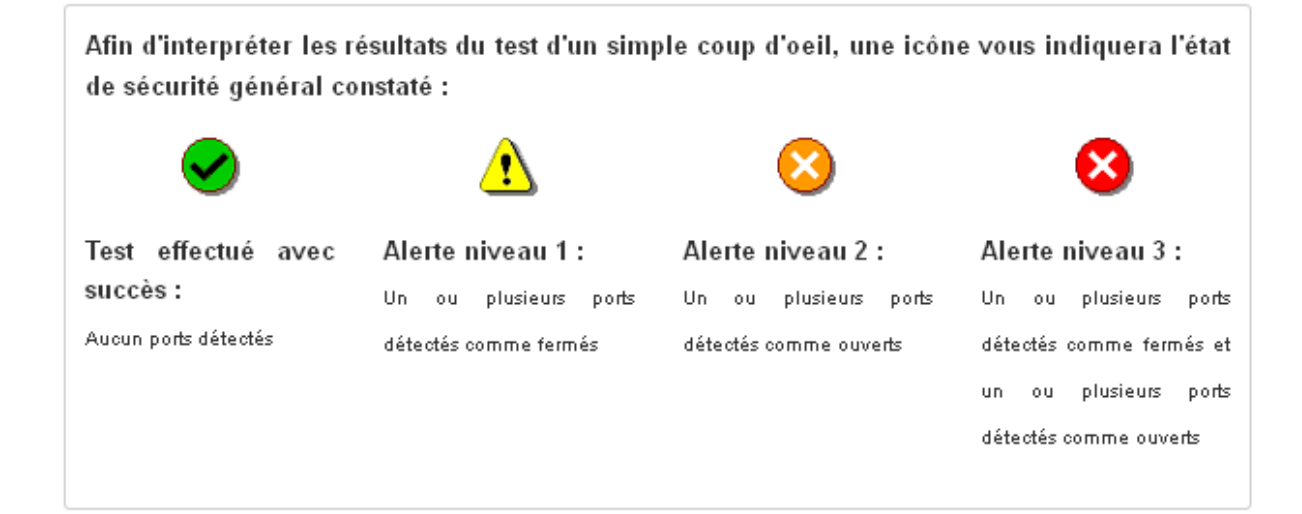

❸ Il est conseillé de désactiver Norton avant de réaliser ce test.

Soyez patient, la procédure peut durer plus d'une minute. A l'issue du test, les résultats identiques à l'illustration ci-dessous seront affichés.

## Testez la sécurité de votre ordinateur

## Attention ! Il existe un ou plusieurs ports détectés comme fermés !

Un ou plusieurs ports fermés ont été détecté. Bien qu'il soit protégé, un port fermé reste visible, un ? 🕽 pirate potentiel peut donc tenter d'attaquer votre machine. Pour plus de sécurité, il est conseillé de masquer ces ports ou de modifier la configuration de votre firewall.

## L'Internet par Satellite

Partout en France jusqu'à 22 Méga. Internet, Télé et Téléphone inclus. 100

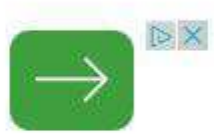

#### Ports TCP ouverts

Aucun port détecté

#### Ports TCP fermés

|     |      | Utilisé par certains serveurs de messagerie ou de newsgroups (MiRC - |   |
|-----|------|----------------------------------------------------------------------|---|
| 113 | auth | Virc). Des problèmes de performances peuvent survenir si ce port est | 0 |
|     |      | maenuá                                                               |   |

#### Ports TCP masqués

| 21  | ftp                 | Utilisé pour le transfert de fichier entre ordinateurs                                                                                                    | 0 |
|-----|---------------------|----------------------------------------------------------------------------------------------------|---|
| 22  | ssh                 | Le shell SSH permet de se connecter à un serveur de façon sécurisée                                                                                                    | 0 |
| 23  | telnet              | Utilisé pour obtenir un shell distant                                                                                                    | 0 |
| 25  | smtp                | Utilisé pour le transfert de courrier électronique entre deux hôtes. Si vous<br>n'utilisez pas de serveur de messagerie, il est conseillé de fermer ce port.              | 0 |
| 79  | finger              | Permet de connaître diverses informations relatives à votre profil                                                                                                    | 0 |
| 80  | http                | Utilisé pour les services Web. Si vous n'utilisez pas de serveur web, il est<br>conseillé de fermer ce port                                                               | Ø |
| 110 | pop3                | Utilisé par les serveurs de messagerie Internet. Si vous n'utilisez pas de<br>serveur de messagerie, il est conseillé de fermer ce port.                                  | 0 |
| 119 | nntp                | Utilisé par les serveurs de news pour la distribution d'articles Usenet                                                                                                   | 0 |
| 135 | epma <mark>p</mark> | Utilisé pour les applications client/server basées sur des systèmes<br>d'exploitation Microsoft                                                                           | Ø |
| 139 | netbios-ssn         | Utilisé pour le partage de fichiers dans un réseau local                                                                                                    | 0 |
| 143 | imap                | Utilisé par les serveurs de messagerie Internet pour l'envoi de messages<br>électroniques. Si vous n'utilisez pas de serveur IMAP, il est conseillé de<br>fermer ce port. | 0 |

| PICOULET - B | LD Naviguer sur Internet en toute sécurité                                                                                                    | 09/12/201                                                                                                    |
|--------------|----------------------------------------------------------------------------------------------------|----------------------------------------------------------------------------------------------------|
| Idap         | LDAP (Lightweight Directory Access Protocol) : utilisé pour accéder<br>automatiquement à des services d'annuaires en ligne                                                               | ۲                                                                                                    |
| https        | Utilisé pour sécuriser les communications HTTP. Si vous n'utilisez pas de<br>serveur web, il est conseillé de fermer ce port. Ce port est également utilisé<br>par AOL Instant Messenger | ۷                                                                                                    |
| microsoft-ds | Utilisé pour le partage des protocoles SMB. Son exploitation peut permettre<br>d'obtenir vos mots de passe                                                                               | 0                                                                                                    |
| N/A          | Port non standard                                                                                                    | 0                                                                                                    |
| N/A          | Port réservé                                                                                                    | 0                                                                                                    |
| N/A          | Port non standard                                                                                                    | 0                                                                                                    |
| N/A          | Port non standard                                                                                                    | 0                                                                                                    |
| N/A          | Port non standard                                                                                                    | 0                                                                                                    |
| N/A          | Port non standard                                                                                                    | ۲                                                                                                    |
| N/A          | Port non standard                                                                                                    | 0                                                                                                    |
| N/A          | Port non standard                                                                                                    | 0                                                                                                    |
| h323hostcall | Port non standard. Peut être utilisé par NetMeeting                                                                                                    | 0                                                                                                    |
| N/A          | Utilisé pour communiquer avec tous les périphériques UpnP reliés à votre<br>réseau                                                                                                    | 0                                                                                                    |
|              | PICOULET - B<br>Idap<br>Idap<br>https<br>microsoff-ds<br>N/A<br>N/A<br>N/A<br>N/A<br>N/A<br>N/A<br>N/A<br>N/A<br>N/A<br>N/A                                                              | PPCCOULET - BLD       Naviguer sur Internet en toute securite         Idap       LDAP (Lightweight Directory Access Protocol) : utilisé pour accéder automatiquement à des services d'annuaires en ligne         Intps       Utilisé pour sécuriser les communications HTTP. Si vous n'utilisez pas de serveur web, il est conseillé de fermer ce port. Ce port est également utilisé par AOL Instant Messenger         microsoft-ds       Utilisé pour le partage des protocoles SMB. Son exploitation peut permettre d'obtenir vos mots de passe         N/A       Port non standard         N/A       Port non standard. Peut être utilisé par NetMeeting         N/A       Port non standard. Peut être utilisé par NetMeeting |

Cet exemple illustre les trois cas de figure possibles. Trois listes apparaissent, représentant dans l'ordre les ports ouverts, les ports fermés, et les ports masqués. Chaque ligne représente un port particulier (nom et numéro) suivi de la description de l'utilisation du port. Dans la liste des "*Ports TCP ouverts*" s'il existe un port ouvert cela signifie que ce dernier peut être utilisé pour une attaque. Dans la liste des "*Ports TCP fermés*" s'il existe un port fermé cela signifie que ce dernier est inaccessible, mais visible. Un pirate peut dans ce cas tenter une attaque sur la machine qu'il voit, en cherchant une autre vulnérabilité. Dans la liste des "*Ports TCP masqués*", cela signifie que le port est fermé et invisible, et donc complètement sécurisé. Si tous les ports sont masqués, le PC est invisible.

## Seconde partie du test : attaque d'un cheval de Troie

Il s'agit ici de télécharger une petite application et de l'exécuter directement sur votre ordinateur pour reproduire l'attaque d'un cheval de Troie.

Téléchargez l'application suivante leaktest.exe (25 ko) depuis le site <u>https://www.grc.com/lt/leaktest.htm</u> et enregistrez-la sur votre disque dur.

Lancez l'application leaktest.exe et la fenêtre suivante s'ouvre. Cliquez sur le bouton « *Test for Leaks* ».

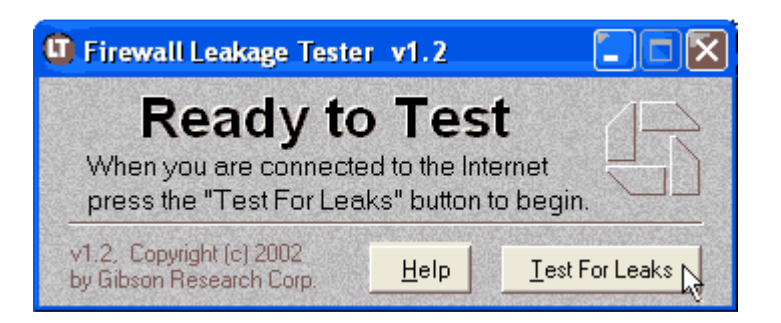

Le programme va tenter d'entrer en communication avec un serveur distant et de lui communiquer des informations à votre insu. Aucune information personnelle ne sera transmise pendant le déroulement de l'opération.

Durant le test, votre pare-feu devrait normalement vous indiquer qu'un programme tente de forcer une communication. N'autorisez donc aucune action pendant le test.

Si le test est réussi, et qu'aucune communication n'a pu être établie, le message suivant est affiché.

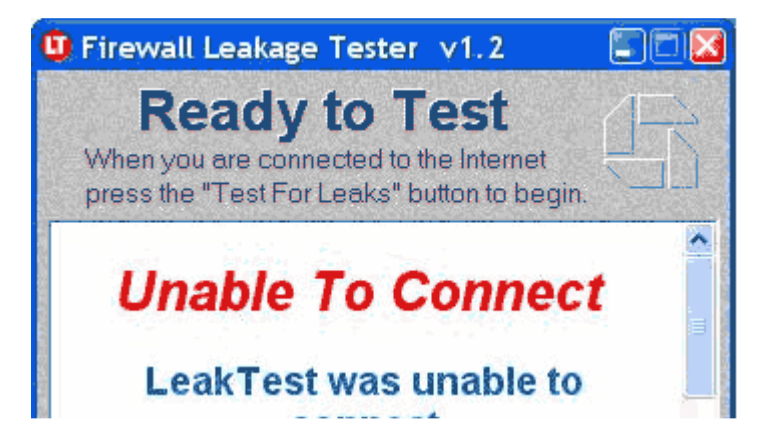

Dans le cas contraire, et si le programme a pu passer au travers du pare-feu, c'est l'écran suivant qui devrait s'afficher.

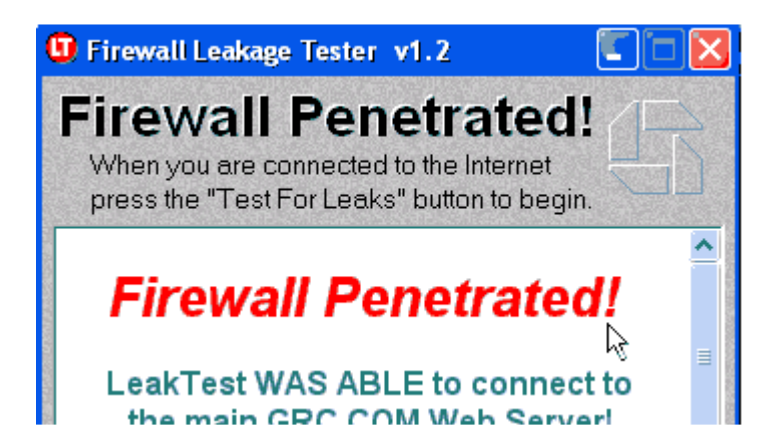

Cet écran signifie que le Pare-feu n'a pas joué son rôle de contrôle des communications sortantes.

#### En conclusion

La réussite de ces tests ne signifie pas la sécurité totale de votre ordinateur. Cela étant, en fonction des résultats, vous pourrez constater que votre Pare-feu fonctionne correctement vis-à-vis des attaques les plus répandues.

En revanche, toute faille signalée est à considérer ici comme un risque éventuel pour la sécurité de votre ordinateur.

Remarque : il existe un Pare-feu au niveau de la box.

## 7 - Sécurité et connexion WI-FI

La connexion à Internet par Wi-Fi (Wireless Fidelity) s'effectue par ondes radio.

Cette connexion présente plusieurs risques :

- ⇒ un pirate informatique, à proximité, pourrait « écouter » le réseau et tenter d'intercepter les données diffusées (le « wardriving ».
- ⇒ un tiers pourrait utiliser la connexion Wi-Fi de votre box (en cas d'utilisation illégale vous risqueriez d'être pénalement responsable).

#### → Il faut donc s'assurer que vous utilisez une connexion Wi-Fi sécurisée

Pour en savoir plus : site de l'ANSSI lien http://www.ssi.gouv.fr/particulier/bonnes-

pratiques/liaisons-sans-fil-et-mobilite/

## 7 – 1 – Configuration de votre box

Les box actuelles sont maintenant bien sécurisées. Les informations indiquées ci-dessous concernent essentiellement une vérification de leurs paramétrages.

Pour se connecter à l'interface de sa box taper **http://192.168.1.1** dans son navigateur. Se connecter ensuite avec l'identifiant **admin** et le mot de passe indiqué dans le manuel d'utilisation de la box (si le mot de passe est aussi admin il faudra le modifier).

#### 7 -1 - 1- Désactivation / Activation de la connexion Wi-Fi

Si vous n'utilisez pas la connexion Wi-Fi, c'est à dire si la connexion à Internet s'effectue à l'aide d'un câble Ethernet et que vous ne vous servez pas d'appareils avec liaison sans fil, vous pouvez désactiver le Wi-Fi au niveau de la box. Soit par un bouton situé sur la box (voir le manuel d'utilisation), soit au niveau du paramétrage de la box en étant connecté en **admin**. Pour réactiver le Wi-Fi procéder de la même façon.

Naviguer sur Internet en toute sécurité

09/12/2016

## Exemple sur une Livebox d'Orange :

| orange"         | vebox                          | 7                                      |            |                        | Français          | admin: déconnexie                                                                                        |
|-----------------|--------------------------------|----------------------------------------|------------|------------------------|-------------------|----------------------------------------------------------------------------------------------------|
|                 | mon réseau mor                 | WiFi mon téléphone                     | assistance | configuration avancée  |                   |                                                                                                    |
| paramètres WiFi | <u>mon WIFi</u> > paramètres \ | WiFi                                   |            |                        |                   | (?) aide                                                                                                 |
| WiFi Avancé     | WiFi                           |                                        |            |                        |                   | Activer/désactiver le WiFi<br>Si votre réseau n'est muni<br>d'aucun appareil sans fil. il est            |
|                 | Vous pouvez configurer         | Vous pouvez configurer l'accès au WiFi |            |                        |                   | conseillé de désactiver le WiFi                                                                          |
|                 | état de la connexion           | désactivé                              |            |                        | activer           | Nom du réseau WiFi (SSID)<br>Vous pouvez modifier le nom du<br>réseau WiFi de votre Livebox              |
|                 | VVIFI                          |                                        |            | définir les plages d'a | ctivation du WiFi | pour le personnaliser                                                                                    |
|                 | réseau                         | WiFi 2,4 G                             | Hz         | WiFi 5 GHz             |                   | Définir les plages d'activation<br>de mon WiFi                                                           |
|                 | nom du réseau WIFi<br>(SSID)   | Livebox                                |            | Livebox                |                   | en permanence (7j/7) et 24h/24h),<br>vous pouvez définir des jours et<br>places horaires d'activation de |
|                 | clé de sécurité                | C2867FE71867C167186F                   | 854C59     | C2867FE71867C167186F8  | 54C59             | votre WiFi en cliquant sur "définir<br>les plages d'activation du WiFi"                                  |
|                 | type de WiFi activé            |                                        |            |                        |                   |                                                                                                    |

## 7-1-2 - Changer le mot de passe de sa box

Les box sont livrés avec un mot de passe en principe personnalisé (sur les box Orange les 8 premiers caractères de la clé de chiffrement). Cependant sur les anciennes box, ou si vous devez réinitialiser les paramètres de la box, le mot de passe est **admin**. Il conviendra dans ce cas de le changer.

Exemple changement de mot de passe sur une Livebox d'Orange :

|                                           | mon réseau                                                                | mon WiFi | mon téléphone | assistance | configuration avancée |  |
|-------------------------------------------|---------------------------------------------------------------------------|----------|---------------|------------|-----------------------|--|
| configuration<br>réseau                   | <u>configuration avancée</u> > administration                             |          |               |            |                       |  |
| configuration pare-<br>'eu                | administration<br>modifier le mot de passe d'administration de la Livebox |          |               |            |                       |  |
| accès à distance<br>utilisateur           | compte d'administration : admin                                           |          |               |            |                       |  |
| connexion à<br>Internet<br>administration |                                                                           | -        |               |            |                       |  |
| Internet<br>administration                | courant :                                                                 |          |               |            |                       |  |
| nternet<br>administration                 | nouveau mot de passe                                                      | 3        |               |            |                       |  |

#### 7 – 1 – 3 - Nom du réseau Wi-Fi

L'identifiant réseau (aussi appelé SSID).est le nom de la connexion réseau de votre box. Dans l'exemple du chapitre 7-1-1 il s'agit de **Livebox**. Le nom par défaut donne des informations aux éventuels pirates sur votre type de box et sa configuration.

Vous pouvez remplacer ce nom par celui que vous voulez. Il faut éviter de mettre un nom évident (nom personnel, adresse,....). Bien noter ce nom.

## 7 - 1 - 4 - Clé de sécurité pour se connecter

Le principe est de chiffrer la communication entre votre ordinateur et la box (le routeur Wi-Fi).

Il existe plusieurs normes pour chiffrer la communication Wi-Fi: le WEP, le WPA, le WPA2. Ils sont intégrés à votre box et par défaut c'est le WPA ou le WPA2 qui est utilisé.

# Attention! Ne pas utiliser le WEP car il n'est pas fiable (la clé de chiffrement peut être "cassée" en moins d'une minute).

Il est possible de modifier la clé de sécurité (voir l'accès au chapitre 7-1-1)

## 7 – 2 – Configuration Wi-Fi dans Windows

Pour accéder au <u>Centre réseau et Partage</u> : **H** + **Panneau de configuration** et cliquer ensuite sur **Centre réseau et Partage** (sous Windows 8 : **H** + **W** puis saisir *Centre réseau et Partage*)

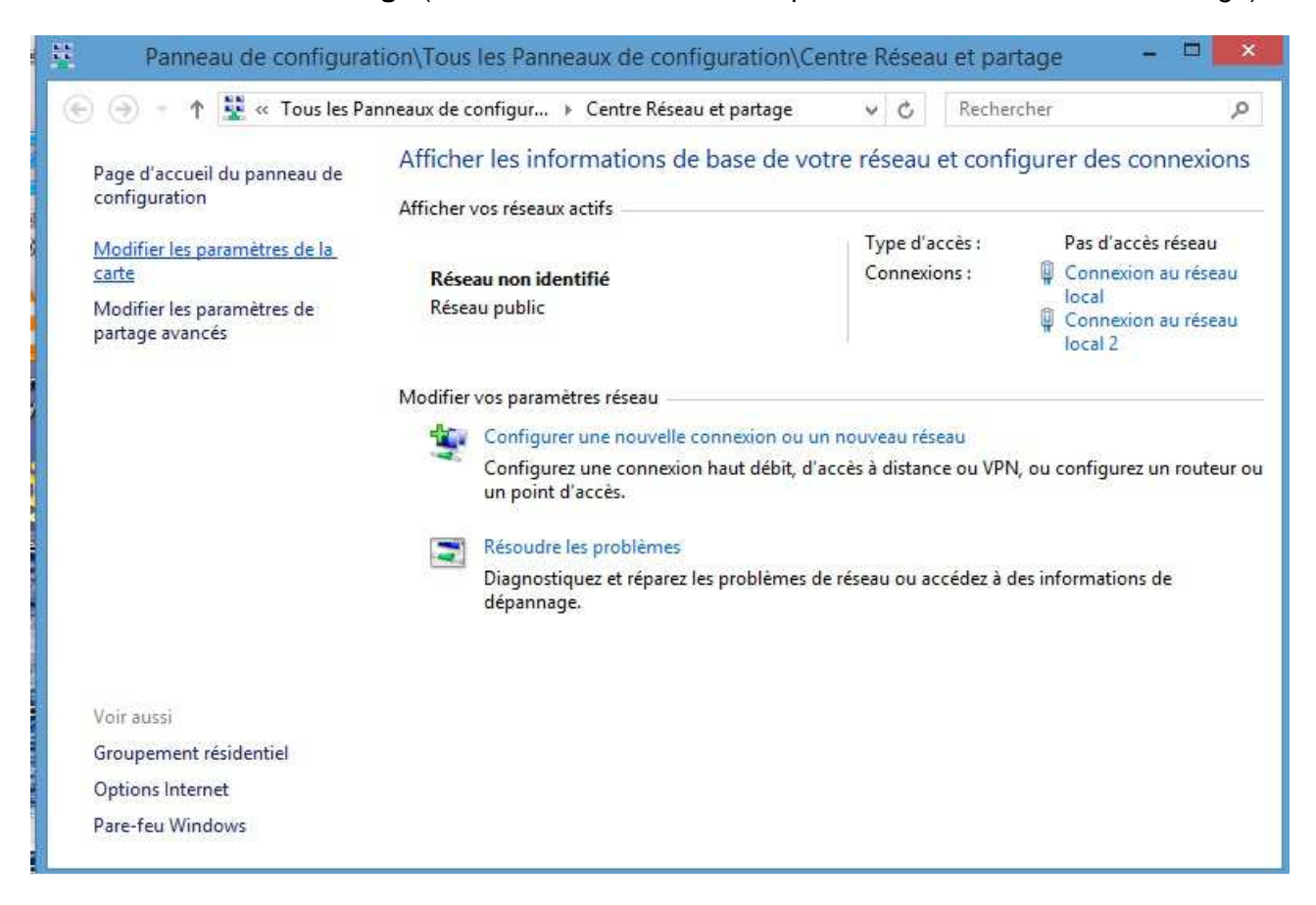

| EPN LE PICOULET - BLD |
|-----------------------|
|-----------------------|

09/12/2016

#### 7 - 2 - 1 - Désactivation et activation de la connexion Wi-Fi

Si la connexion à Internet est réalisée à l'aide d'un câble Ethernet et que vous n'utilisez aucun appareil avec liaison sans fil vous pouvez désactiver le Wi-Fi au niveau de *Modifier les paramètres de la carte réseau* dans le **Centre réseau et Partage** 

- cliquer sur Modifier les paramètres de la carte (ou Gérer les connexions réseau sous Vista)

- clic droit sur le Wi-Fi et sélectionner Désactiver (idem pour l'Activer)

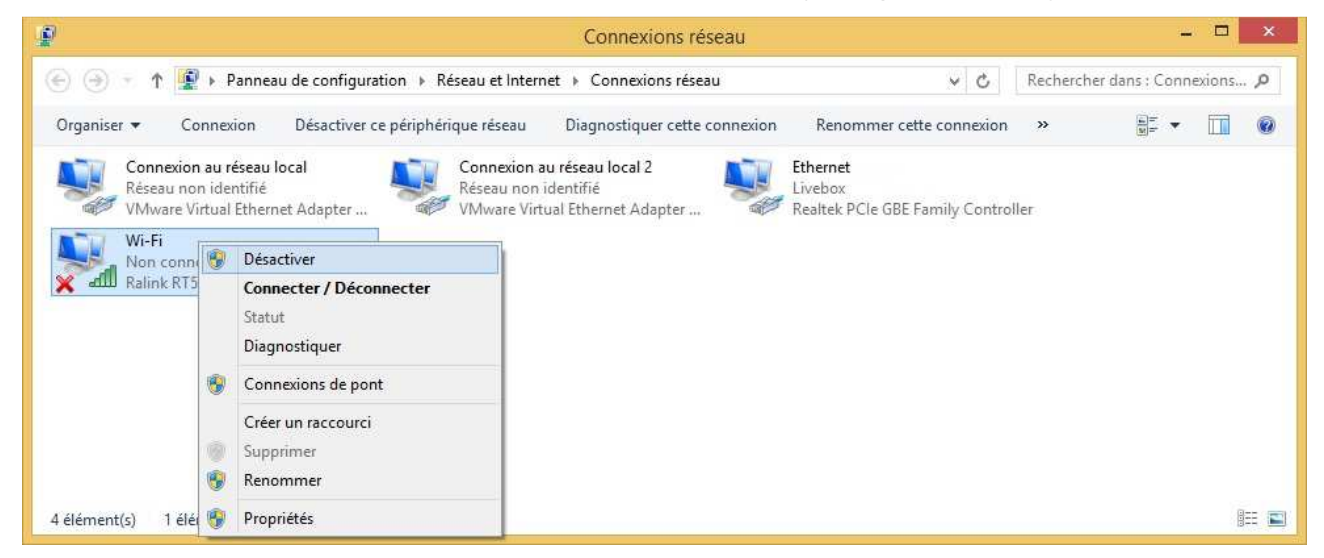

7 - 2 - 2 - Se connecter à un réseau Wi-Fi sécurisé

Pour vous connecter à un réseau Wi-Fi: + Panneau de configuration et cliquer sur Centre réseau et Partage puis Connexion à un réseau (depuis Windows 8: + W puis saisir le mot réseau, cliquer sur Connexion à un réseau)

- cliquer sur le bouton Connecter (ou Connexion)
- indiquer la clé sécurité réseau

Pour se déconnecter il faudra cliquer sur Déconnecter

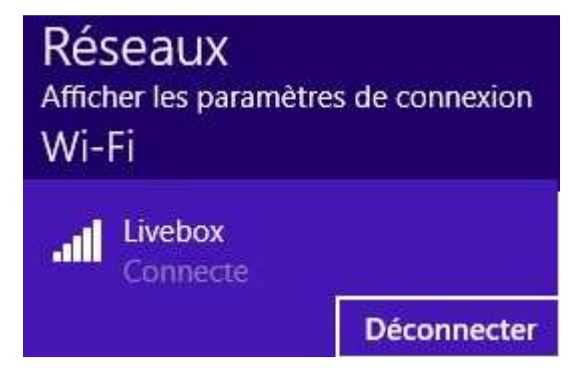

Attention si le WEP est utilisé la communication peut-être facilement interceptée par un pirate informatique (voir le chapitre 7-1-4).

#### 7 - 2 - 3 - Afficher la clé de sécurité réseau

Pour afficher la clé aller dans *Modifier les paramètres de la carte réseau* (ou *Gérer les connexions réseau*) dans le **Centre réseau et Partage** 

- cliquer sur statut
- clic sur le bouton Propriétés sans fil
- onglet Sécurité
- en cliquant sur Afficher les caractères la clé s'affiche en clair

| Johnexion Securice        |                         |
|---------------------------|-------------------------|
|                           |                         |
|                           |                         |
| Type de sécurité :        | WPA2 - Personnel 🗸 🗸    |
| Type de<br>chiffrement :  | AES 👻                   |
| Clé de sécurité<br>réseau | ••••                    |
| - 🚱 [                     | Afficher les caractères |
|                           |                         |
| Paramètres avancés        |                         |

7 - 2 - 4 - Eviter de se connecter à un réseau Wi-Fi ouvert

Il faut être particulièrement vigilant si vous vous connectez à un réseau wi-fi public (aéroport, hôtel, restaurant,...), c'est-à-dire non chiffré (sans clé). En effet les informations circulent en claires et un pirate serait susceptible de les capturer (technique dite du sniffing) : identifiants, mots de passe, données personnelles,...).

Si vous êtes connectés sur ce type de réseau n'effectuer pas d'opérations sensibles (comme la consultation de comptes bancaires) mais uniquement des actions standards (exemple: recherche d'informations sur Internet).

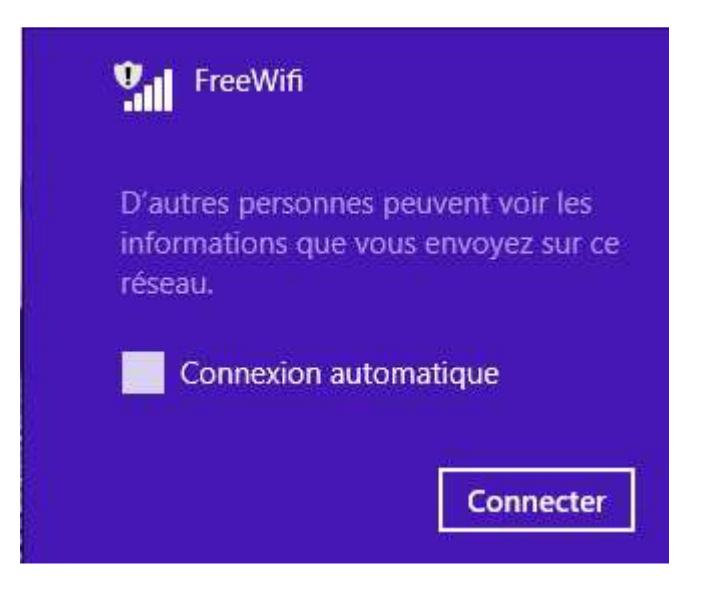

Dans un réseau wi-fi public il faut vérifier que le *Partage de fichiers et d'imprimantes* soit bien désactivé. L'accès s'effectue dans le **Centre réseau et Partage** par le lien *Modifier les paramètres de partage avancés* (ou *Partage et découverte* dans Vista)

| 🔞 Panneau de configuration\Tous les Panneaux de configuration\Centre Réseau et partage\Paramètr                                                                                             | - • × |
|----------------------------------------------------------------------------------------------------|-------|
|                                                                                                    | ٩     |
| Modifier les options de partage pour d'autres profils réseau                                                                                                    |       |
| Windows crée un profil réseau distinct pour chaque réseau utilisé. Vous pouvez choisir des options spécifiques<br>pour chaque profil.                                                       |       |
| Privé 🕢 📀                                                                                                    |       |
| Invité ou public (profil actuel)                                                                                                    |       |
| Recherche du réseau                                                                                                    |       |
| périphériques du réseau, et peut lui-même être vu par les autres ordinateurs du réseau.                                                                                                    |       |
| <ul> <li>Activer la découverte de réseau</li> <li>Désactiver la découverte de réseau</li> </ul>                                                                                             |       |
| Partage de fichiers et d'imprimantes                                                                                                    |       |
| Lorsque le partage de fichiers et d'imprimantes est activé, toute personne sur le réseau peut accéder<br>aux fichiers et aux imprimantes que vous avez partagés à partir de cet ordinateur. |       |
| <ul> <li>Activer le partage de fichiers et d'imprimantes</li> <li>Désactiver le partage de fichiers et d'imprimantes</li> </ul>                                                             |       |
| Tous les réseaux                                                                                                    |       |
|                                                                                                    |       |
| Enregistrer les modifications Annuler                                                                                                    |       |

## 7 – 3 – Ondes électromagnétiques et possibles effets sur la santé

Téléphones portables, wifi, antennes relais, fours à micro-ondes et autres équipements bluetooth : les ondes électromagnétiques sont partout. A ce jour, leurs effets sur la santé ne sont pas précisément connus mais l'OMS reconnaît désormais que les radiofréquences sont de possibles cancérigènes. Sans chercher à ne pas les utiliser il semble judicieux de prendre certaines précautions.

Le téléphone portable est une source importante d'ondes électromagnétiques. Pour réduire votre exposition, il est donc important d'optimiser son utilisation. Pour cela, téléphonez uniquement dans les zones de bonne réception et évitez de l'utiliser en voiture, dans le train, etc...En effet le champ électromagnétique est particulièrement puissant lorsque le téléphone capte mal son réseau. La réglementation française impose que le DAS (Débit d'Absorption Spécifique) des téléphones mobiles ne dépasse pas 2 W/kg. La valeur du DAS d'un téléphone portable est précisée dans la notice constructeur.

**Concernant le Wi-Fi** l'intensité qu'il émet peut être jusqu'à 6 fois moins importante que les téléphones portables. Par précaution si vous n'utilisez pas le Wi-Fi, dans le cas d'une connexion à Internet réalisée à l'aide d'un câble Ethernet, vous pouvez désactiver le Wi-Fi.

## 8 - Sauvegarder de vos données

Par sécurité nous vous rappelons qu'il faut effectuer régulièrement des sauvegardes de ses données (sur un disque dur externe par exemple, dans le cloud). En effet en cas de problèmes graves (panne matériel, problème informatique, virus) cette sauvegarde seule permettra de récupérer ses données si une réinstallation système s'avérait nécessaire.

## 9 - Comptes utilisateurs

Il faut éviter de travailler avec un compte *Administrateur* mais plutôt utiliser un compte *Standard* (droits limités)

Pour créer un compte avec des droits limités (type standard) il faut :

- se connecter avec un compte de type Administrateur

- accéder à l'écran des Comptes d'Utilisateurs : 💷 + Panneau de configuration et cliquer

ensuite sur **Comptes d'Utilisateurs** (sous Windows 8 : **+ W** puis saisir *Comptes d'Utilisateurs*)

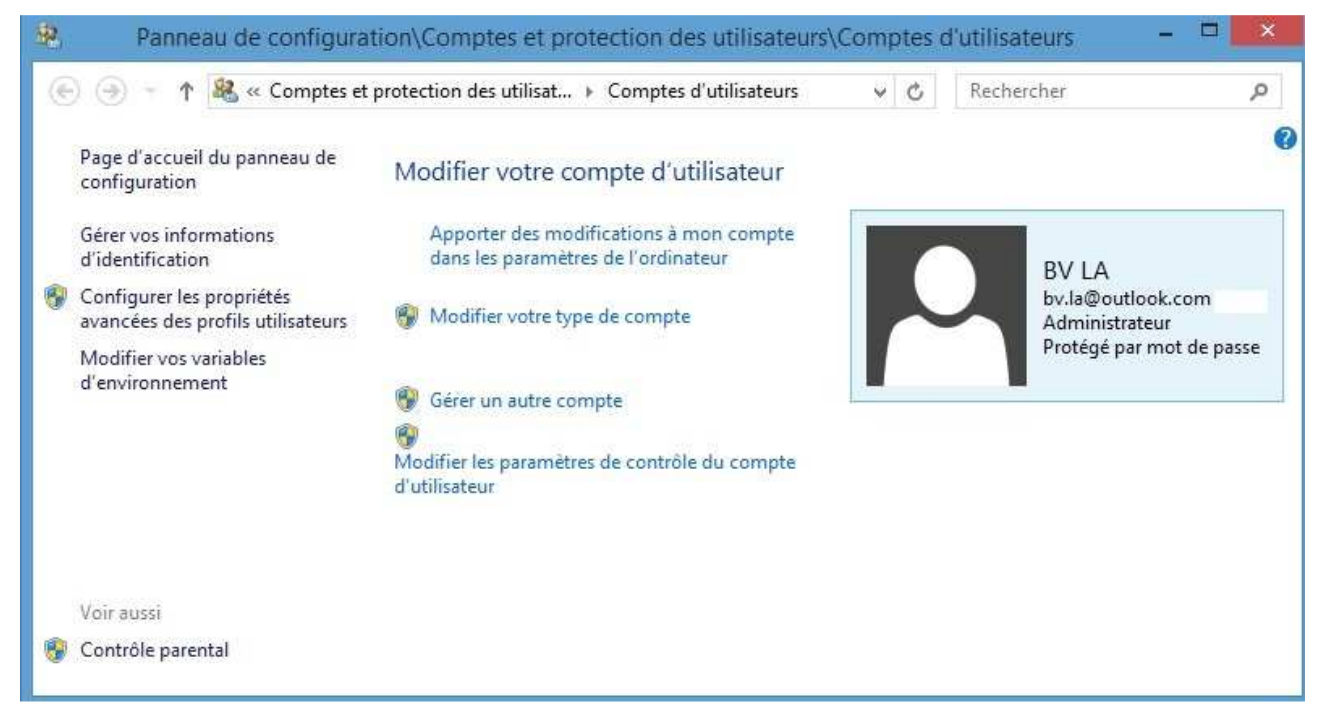

- cliquer sur le lien « Gérer un autre compte »
- Ajouter un utilisateur dans les paramètres de l'ordinateur
- cliquer sur Ajouter un compte d'utilisateur
- Choisir Compte local si le système le propose
- Saisir un nom et un mot de passe

Par défaut ce compte sera considéré comme « *utilisateur standard* ». C'est avec celui-ci qu'il conviendra d'utiliser l'ordinateur.

## <u> 10 - Mails</u>

## 10 – 1 – Quelques précautions pour lire vos mails

La messagerie est un vecteur très important pour les attaques informatiques. Quelques règles s'imposent pour lire vos courriels :

- ⇒ N'ouvrez jamais les e-mails dont vous ignorez l'origine, même si l'objet est attirant et qu'il est noté comme important (produits gratuits, gain d'argent, remboursement, recrutement, demande d'aide,...).
- ⇒ Ne communiquez jamais d'informations personnelles (mots de passe, coordonnées, date de naissance, adresse, codes personnels, etc.)
- ⇒ Appliquez quelques contrôles simples :
  - L'e-mail est-il en français ? Est-il en anglais?
  - Si le message est en français, contient-il des caractères bizarres ?
  - Le contenu vous semble-t-il tout à fait intelligible, cohérent ?
  - Connaissez-vous l'émetteur ?
  - Etes-vous réellement dans la liste des destinataires ?
  - Etes-vous réellement concerné ?
  - S'il existe une pièce jointe est-elle d'un type à risque ?
  - Existe-t-il un lien vers un site internet ?

Suivant le type de réponses, prenez vos précautions, le message peut contenir un virus ou bien être du « phishing » (voir le chapitre 10-2). Au moindre doute il faut supprimer le message.

## 10 – 2 – Le Phishing ou Hameçonnage

Le Phishing ou Hameçonnage est une technique de tromperie sur Internet qui consiste à faire croire à l'utilisateur qu'il est connecté à un site, qu'il utilise habituellement, dans le but de lui soutirer des informations personnelles (date de naissance, identifiant de comptes bancaires, mots de passe, numéro de cartes bancaires,....). Les adresses Internet (URL : *Uniform Ressource Locator*) de phishing ressemblent à des adresses de sites authentiques.

Pour convaincre l'utilisateur de se rendre sur ce type de site les pirates utilisent des e-mails ressemblant à ceux qui pourraient être envoyés par l'organisme du site visé avec présence d'un lien qui va rediriger l'utilisateur sur le faux site.

Méfiez-vous systématiquement des e-mails demandant des informations personnelles, souvent avec un caractère d'urgence, émanant de certaines Administrations (Impôts, Assurance Maladie,...), de votre banque, d'EDF,.... Ce type de demandes peut se faire aussi par appels téléphoniques ou SMS.

Les raisons invoquées pour extorquer des informations relèvent généralement de la sécurité de vos données personnelles. Quelques exemples :

- « Un problème technique nous oblige à ... »

- « Une mise à jour de sécurité va améliorer ... »

- « Un intrus a tenté de s'introduire sur vos comptes en ligne... »

D'autres raisons concernent des remboursements à effectuer (avec demande du numéro de la carte bancaire par exemple).

| EPN LE PICOULET - BLD | Naviguer sur Internet en toute sécurité | 09/12/2016 |
|-----------------------|-----------------------------------------|------------|

Afin de rendre plus crédible le message, certains vont même jusqu'à donner des conseils antiphishing ! Ils précisent qu'il ne faut jamais divulguer d'informations confidentielles par e-mail et vous invitent à vous rendre sur leur site sécurisé pour vérifier vos données (par exemple le numéro de carte bancaire, le numéro de compte, le code d'accès, la date de naissance, etc..).

## ⇒ Pour s'assurer de l'authenticité des messages

- <u>Ne cliquez sur aucun des liens</u> si vous avez un doute.
- Tapez vous-même l'adresse Internet dans le navigateur ou contactez la société par téléphone.
- Ne renseignez pas les informations personnelles demandées par ces messages.
- Ne renseignez ce type d'information que sur un site Web sécurisé (https://...).
- Considérez qu'un message (e-mail, message téléphonique, SMS, ...) donné dans une langue qui n'est pas celle habituellement utilisée par l'émetteur, est un faux.
- N'appelez pas un serveur vocal que l'on vous aura demandé de rappeler par e-mail ou par un message téléphonique si vous ne connaissez pas ce numéro.
- Ne tapez pas vos codes d'accès sur un téléphone, si les opérations que vous voulez effectuer sur ce serveur vocal ne sont pas de votre propre initiative.

Si vous avez un doute sur l'authenticité d'un message contacter directement l'organisme sensé vous l'avoir envoyé (par téléphone par exemple).

⇒ Vous pouvez utiliser des fonctions antiphishing de votre navigateur :

- Netcraft (gratuit) est un puissant outil de lutte contre le phishing (http://toolbar.netcraft.com)
- doter le navigateur du module WOT (Web of Trust ou Internet de Confiance) qui donne une alerte de sécurité sur la réputation du site

## <u>11 - Se connecter sur des sites internet sûrs</u>

Quand vous naviguez sur Internet il faut éviter tous les sites à risque : sites de téléchargement de films, de musique, de jeux gratuits,....

Si le pare-feu bloque l'action d'un site suivre les recommandations du pare-feu (laisser bloquer l'accès à votre système).

Il ne faut accéder qu'à des sites sûrs.

## 12 - Mots de passe

#### 12 – 1 – Le processus d'authentification

Le processus d'authentification s'établit en deux étapes :

- Identification : présenter un identifiant au système (par exemple un nom d' l'utilisateur)
- <u>Vérification</u> : présenter ou générer une information d'authentification qui prouve le lien entre le système et l'identifiant (le mot de passe)

## 12 – 2 – Le mot de passe

En général l'identifiant n'est pas secret et la sécurité ne repose plus que sur le mot de passe.

Les mots de passe sont habituellement stockés sur l'ordinateur après avoir été transformés par un processus de « hachage » à sens unique. Avec Windows le mot de passe « haché » est stocké dans la base SAM dans le dossier c:\windows\system32\config

La vérification du mot de passe s'effectue en « hachant » le mot de passe donné par l'utilisateur et en le comparant avec la version originale conservée sur la machine.

## 12 – 3 – Attaques des mots de passe

- ⇒ Ne jamais communiquer son mot de passe à quiconque
- ⇒ Ne pas écrire son mot de passe à proximité du l'ordinateur

⇒ Ne pas utiliser des mots de passe simples: mots du dictionnaire, noms, prénoms, adresse, date de naissance, numéro sécurité sociale, même série de lettres ou de chiffres (11111), suite de nombres évidente (123456789), peu de caractères....

→ Il existe des programmes pour craquer les mots de passe : exemple le logiciel Cracker

- il utilise tous les mots du dictionnaire (il essaie 1 million de mots en 1 seconde)
- il utilise différentes techniques (substitution de chiffres aux lettres, substitution de caractères de contrôle aux lettres, inversion des lettres dans un mot, combinaison sur le nom de l'utilisateur)

→ Il existe des virus qui enregistrent les touches que vous utilisez (keyloggers)

## 12 – 4 – Choisir un « bon » mot de passe

Il faut choisir un mot de passe difficile à découvrir et le garder secret.

Quelques principes : pas de mots de passe simples (voir chapitre 12-3), 8 caractères minimum, au moins une majuscule, une minuscule, un chiffre.

Pour changer de mot de passe pour un utilisateur de type « standard » : Ctrl + Alt+ Supr puis « Modifier un mot de passe ».

Il existe des sites qui génèrent des mots de passe « solides ».

Exemple : sur le site de Norton https://identitysafe.norton.com/fr/password-generator

Sur le site de Microsoft vous pouvez vérifier la robustesse d'un mot de passe https://www.microsoft.com/fr-fr/security/pc-security/password-checker.aspx